# RV110W上的证书管理

# 目标

证书是用于保护VPN的电子文档。

本文档说明如何管理RV110W上的证书设置。

# 适用设备

·RV110W

## 步骤

#### 生成新证书

步骤1.使用路由器配置实用程序选择VPN > Certificate Management,然后单击Generate a New Certificate 单选按钮。

| Certificate Management                                   |         |
|----------------------------------------------------------|---------|
| Import or Generate Certificate                           |         |
| Certificate Last Generated or Imported: 01/01/10 12      | 2:36 AM |
| Generate a New Certificate                               |         |
| Import Certificate From a File                           |         |
| Certificate Filename:                                    | Browse  |
|                                                          |         |
| Generate Certificate                                     |         |
| Generate Certificate Export for Admin Export for Client. |         |

注意:这将替换RV110W上的旧证书。

步骤2.单击"生**成证书"**。

| ertificate Management             |                           |
|-----------------------------------|---------------------------|
| Import or Generate Certificate    |                           |
| Certificate Last Generated or Imp | oorted: 01/01/10 12:36 AM |
| Generate a New Certificate        |                           |
| Import Certificate From a File    | 9                         |
| Certificate Filename:             | Browse                    |
| Generate Certificate              |                           |
| Export for Admin                  | Export for Client         |
| Cancel                            |                           |

### 从文件导入证书

步骤1.单击"从文**件导入证书"单**选按钮。

| Imp        | port or Generate Cert     | ificate   |              |           |        |
|------------|---------------------------|-----------|--------------|-----------|--------|
| Cer        | rtificate Last Generate   | ed or Imp | orted: 01/01 | /10 12:36 | AM     |
| $\bigcirc$ | Generate a New Cer        | tificate  |              |           |        |
| 0          | Import Certificate Fro    | om a File |              |           |        |
| Ce         | ertificate Filename:      |           |              |           | Browse |
|            | Install Certificate       |           |              |           |        |
| _          | For a different distancia |           | Export for   | Client    |        |

| 歹虢∠.卑击 刈 <b>见</b> 。 | 步骤2. | 单击 | "浏 <b>览</b> |  |
|---------------------|------|----|-------------|--|
|---------------------|------|----|-------------|--|

| import of Generate Certificate                            |
|-----------------------------------------------------------|
| Certificate Last Generated or Imported: 01/01/10 12:36 AM |
| Generate a New Certificate                                |
| Import Certificate From a File                            |
| Certificate Filename: Browse                              |
| Install Certificate                                       |
| Export for Admin Export for Client                        |

步骤3.找到证书文件,然后单击"安**装证书**"。

| ited or Imported: 01/01/1<br>ertificate<br>From a File | 10 12:36 AM  |
|--------------------------------------------------------|--------------|
| ertificate<br>From a File                              |              |
| from a File                                            |              |
|                                                        |              |
| Certificate_File.txt                                   | Browse       |
|                                                        |              |
| . Export for C                                         | lient        |
|                                                        | Export for C |

### 导出供管理员使用

**注意:**这将下载管理员的证书文件。文件包含私钥,应位于安全位置。 步骤1.单击**Export for Admin**。

| Certificate Management                           |          |
|--------------------------------------------------|----------|
| Import or Generate Certificate                   |          |
| Certificate Last Generated or Imported: 01/01/10 | 12:36 AM |
| Generate a New Certificate                       |          |
| Import Certificate From a File                   |          |
| Certificate Filename:                            | Browse   |
| Generate Certificate                             |          |
| Export for Admin Export for Clie                 | ent      |
| Cancel                                           |          |

步骤2.单击"保**存"**。

### 导出客户端

步骤1.单击"导**出客户端"**。

| nport or Generate Certificate           |                   |
|-----------------------------------------|-------------------|
| Certificate Last Generated or Imported: | 01/01/10 12:36 AM |
| Generate a New Certificate              |                   |
| Import Certificate From a File          |                   |
| Certificate Filename:                   | Browse            |
| Generate Certificate                    |                   |
| Export for Admin Expo                   | rt for Client     |

**注意:**这将下载客户端的证书文件,并供QuickVPN用户使用。 步骤2.单击"保**存"**。